Manuale d'uso del Nokia Drive 3.0

#### 2 Indice

Indice Informazioni su Nokia Drive 3 Navigare in auto verso la propria destinazione 3 Salvare o visualizzare un luogo 4 Guida vocale 4 Scaricare o rimuovere mappe 5 Navigare offline 5 Ricevere assistenza in viaggio 6 Vedere il viaggio successivo nella schermata Start 7 Cambiare l'aspetto della vista Nokia Drive 7 Ottenere avvisi sul limite di velocità 8 Fornire feedback su Nokia Drive 9

## Informazioni su Nokia Drive

Selezionare  $\rightarrow$  > Nokia Drive.

Nokia Drive guida l'utente fino alla destinazione desiderata fornendo indicazioni stradali dettagliate attraverso la guida vocale.

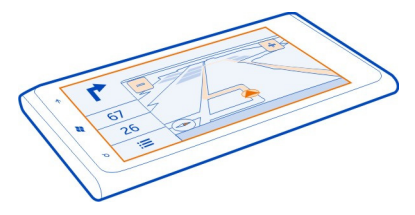

È possibile:

- Trovare la propria direzione con indicazioni dettagliate e guida vocale.
- Rilevare la propria posizione, la velocità e la distanza percorsa, anche fuori dalla navigazione
- Precaricare le mappe prima di mettersi in viaggio e utilizzare Nokia Drive offline per ridurre i costi del trasferimento dati
- Salvare le destinazioni di uso più frequente nel telefono
- · Ricevere un avviso quando viene superato il limite di velocità
- Ottenere informazioni in tempo reale riguardo a rallentamenti e condizioni del traffico sugli itinerari quotidiani tramite i miei viaggi

L'utilizzo dei servizi o il download di contenuti potrebbe implicare la trasmissione di grandi quantità di dati, con conseguenti costi per il traffico di dati.

### Navigare in auto verso la propria destinazione

Se occorrono indicazioni stradali dettagliate durante la guida, Nokia Drive aiuta l'utente a raggiungere la destinazione desiderata.

Quando si utilizza Nokia Drive per la prima volta, è possibile che venga chiesto se si desidera scaricare mappe stradali per la posizione in cui ci si trova e una guida vocale nella lingua impostata per il telefono. Se le mappe vengono scaricate prima della partenza utilizzando la connessione WLAN di casa, in viaggio si risparmierà sui costi del trasferimento dati.

Se la funzione i miei viaggi è disponibile nel paese di residenza, è possibile che vengano richiesti gli indirizzi di casa e ufficio.

#### 4 Salvare o visualizzare un luogo

- 1 Selezionare  $\rightarrow$  > Nokia Drive.
- 2 Selezionare => Destinazione, quindi cercare la destinazione desiderata o scegliere una destinazione recente in Ultime destin..
- 3 Selezionare GUIDA VERSO > AVVIA.
- 4 Per interrompere la navigazione, selezionare **: ≡** > Arresta navigazione.

È inoltre possibile iniziare a guidare senza avere impostato una destinazione. La mappa segue la posizione che rileva.

Per impostazione predefinita, la mappa ruota nella direzione di guida. La bussola punta sempre verso il nord.

Suggerimento: Per utilizzare la mappa a schermo intero, toccare la mappa. Per visualizzare di nuovo l'area delle informazioni, premere ←.

Rispettare tutte le leggi locali per la sicurezza stradale. Durante la guida, le mani devono essere sempre tenute libere per poter condurre il veicolo. La sicurezza stradale deve avere la priorità assoluta durante la guida.

## Salvare o visualizzare un luogo

Per facilitare la pianificazione di un viaggio, è possibile cercare luoghi, ad esempio, alberghi, attrazioni o distributori di benzina e salvarli nel proprio telefono.

Selezionare  $\rightarrow$  > Nokia Drive.

#### Salvare un luogo

- 1 Per cercare un luogo, selezionare := > Destinazione > Cerca.
- 2 Scrivere i termini da cercare, ad esempio un indirizzo postale o il nome di un luogo.
- 3 Selezionare un luogo dall'elenco.
- 4 Selezionare (★).

#### Guidare verso un luogo salvato

Nella vista principale selezionare := > Preferiti e il luogo.

**Suggerimento:** È possibile aggiungere una destinazione preferita alla schermata Start, in modo da poterla raggiungere rapidamente. Selezionare := > Preferiti, selezionare e tenere selezionato un luogo, quindi scegliere aggiungi a start.

## Guida vocale

La guida vocale, se disponibile nella lingua dell'utente, consente di trovare la strada per raggiungere la destinazione desiderata, permettendo di godersi il viaggio.

Selezionare  $\rightarrow$  > Nokia Drive.

- 1 Selezionare = > Impostazioni > Voce navigazione.
- 2 Selezionare una lingua, o per non utilizzare la guida vocale, scegliere Nessuna.

È possibile anche scaricare nuove voci di navigazione.

### Scaricare voci di navigazione

Selezionare := > Impostazioni > Voce navigazione > Scarica nuove e scegliere una voce.

### Scaricare o rimuovere mappe

Per risparmiare sui costi dei dati quando si viaggia, salvare le nuove mappe stradali sul telefono prima di partire. Se lo spazio sul telefono non è sufficiente, è possibile rimuovere qualche mappa.

Selezionare  $\rightarrow$  > Nokia Drive e = > Impostazioni > Gest. mappe.

Per scaricare le mappe sul telefono, è necessario essere connessi a una WLAN.

#### Scaricare una mappa

- 1 Selezionare (+).
- 2 Selezionare un continente, un paese e un'area se applicabile, e scegliere Installa.

Per annullare il download, selezionare 🗵.

#### Rimuovere una mappa

Selezionare la mappa e sulla pagina dei dettagli della mappa scegliere 🝺.

#### Rimuovere tutte le mappe

Selezionare ••• > elimina tutto > OK.

L'utilizzo dei servizi o il download di contenuti potrebbe implicare la trasmissione di grandi quantità di dati, con conseguenti costi per il traffico di dati.

# Navigare offline

Per ridurre i costi di trasferimento dei dati, è possibile anche utilizzare Nokia Drive offline.

1 Selezionare → > Nokia Drive.

- 2 Selezionare := > Impostazioni.
- 3 Impostare Connessione su Offline.

Alcune funzionalità, ad esempio i risultati della ricerca, potrebbero essere limitate quando si utilizza Nokia Drive offline.

### Ricevere assistenza in viaggio

Consente di ridurre lo stress da viaggio: Nokia Drive memorizza gli itinerari giornalieri e offre informazioni in tempo reale sulle condizioni del traffico e i rallentamenti dovuti ad esso.

### Configurare i miei viaggi

- 1 Selezionare → > Nokia Drive.
- 2 Quando si apre l'applicazione Nokia Drive per la prima volta, è possibile che venga chiesto di configurare la funzionalità i miei viaggi. Per configurare la funzionalità in un secondo momento, selezionare := > Esegui config. con Avvio rapido.
- 3 Cercare gli indirizzi di casa e ufficio, quindi digitare le ore in cui in genere ci si reca al lavoro e si ritorna a casa.

È possibile visualizzare le informazioni sulle condizioni del traffico e la durata prevista del viaggio successivo sul Nokia Drive riquadro animato della schermata Start. Mentre si guida si ricevono anche informazioni in tempo reale sulle condizioni del traffico e i rallentamenti dovuti ad esso.

### Iniziare il proprio viaggio

Sulla schermata Start selezionare il riquadro animato Nokia Drive. In base all'ora corrente viene suggerita una destinazione. Per mettersi in viaggio verso il luogo suggerito, selezionare **VIAGGIA**.

Maggiore è l'utilizzo di i miei viaggi, più numerose saranno le destinazioni memorizzate: se ci si dirige verso una destinazione più di una volta, questa verrà salvata come preferito.

**Suggerimento:** Per utilizzare un preferito come destinazione, ad esempio per andare in palestra anziché a casa, selezionare il riquadro animato, quindi 🖉.

Questa funzionalità è disponibile solo per determinate aree del mondo. Altre aree vengono costantemente aggiunte.

La disponibilità delle informazioni sul traffico può variare in base all'area e al paese.

## Vedere il viaggio successivo nella schermata Start

È possibile visualizzare le informazioni sulle condizioni del traffico e la durata prevista del viaggio successivo sul Nokia Drive riquadro animato della schermata Start.

Dopo avere impostato i miei viaggi, il riquadro Nokia Drive nella schermata Start mostra le informazioni relative al successivo viaggio sul retro. Attendere un momento che il riquadro si capovolga.

Il riquadro animato fornisce un calcolo approssimativo del percorso e della durata del viaggio verso la destinazione.

Su entrambi i lati del riquadro è possibile vedere l'intensità del traffico sugli itinerari generalmente percorsi:

- Nessun ritardo è previsto sugli itinerari specificati
- Ritardi sono previsti sugli itinerari specificati
- Ritardi sono previsti su tutti gli itinerari specificati

È possibile visualizzare le informazioni relative ai viaggi sul riquadro animato solo in presenza di un suggerimento sulla destinazione per l'ora corrente.

# Cambiare l'aspetto della vista Nokia Drive

Si preferisce visualizzare una mappa 3D più realistica o utilizzare Nokia Drive di notte, quando è buio? Grazie alle diverse modalità della mappa è possibile vedere chiaramente le informazioni necessarie in qualunque momento.

Selezionare  $\rightarrow$  > Nokia Drive.

#### Passare dalla vista 2D a quella 3D e viceversa

Selezionare :=, quindi scegliere 2D o 3D.

Per visualizzare la mappa in modo chiaro anche quando è buio, utilizzare la modalità notte.

#### Attivare la modalità notte

Selezionare := > Impostazioni, quindi impostare Colori mappa su Notte.

Suggerimento: Per attivare automaticamente la modalità notte quando è buio, selezionare Automatica.

Per impostazione predefinita, durante la navigazione è visibile la distanza ancora da percorrere per raggiungere la destinazione scelta. È inoltre possibile configurare Nokia Drive affinché visualizzi l'orario di arrivo previsto o il tempo che ancora manca per giungere a destinazione.

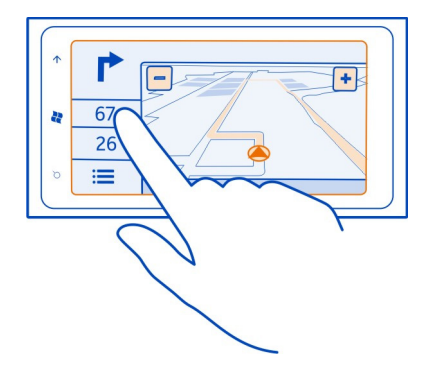

Passare dalla vista della distanza, a quella dell'orario di arrivo o a quella del tempo che manca e viceversa

Nella vista della navigazione selezionare la distanza che manca o un'opzione.

Suggerimento: Per impostazione predefinita, Nokia Drive visualizza sulla mappa gli edifici e le attrazioni prominenti. Per non visualizzarli, selezionare :== > Impostazioni, quindi impostare Punti di riferimento su DISATTIVA

# Ottenere avvisi sul limite di velocità

Per non superare il limite di velocità è possibile configurare il telefono in modo da avvisare quando la velocità di guida è troppo elevata.

La disponibilità delle informazioni sul limite di velocità possono variare in base all'area e al paese.

- 1 Selezionare  $\rightarrow$  > Nokia Drive.
- 2 Selezionare = > Impostazioni, quindi impostare Limite di velocità su Attiva avviso □.
- 3 Per stabilire di quanto può essere superato il limite prima di ricevere l'avviso, trascinare il dispositivo di scorrimento Avvisa quando la velocità supera il limite di. È possibile impostare un limite distinto per la velocità minima e quella massima.

## Fornire feedback su Nokia Drive

È possibile comunicare la propria opinione su Nokia Drive e contribuire al miglioramento dell'applicazione.

Per fornire commenti, è necessaria una connessione a Internet attiva.

- 1 Selezionare  $\rightarrow$  > Nokia Drive.
- 2 Selezionare = > Feedback.
- 3 Selezionare se si pensa di consigliare Nokia Drive ad altre persone. Motivare anche le risposte.

I commenti sono anonimi.

4 Selezionare INVIA.

Una volta inviato il proprio feedback per la versione corrente di Nokia Drive, l'opzione non sarà più disponibile.